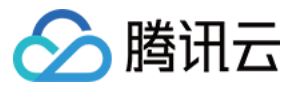

# 弹性网卡 购买指南 产品文档

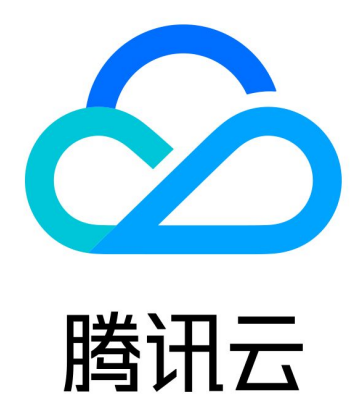

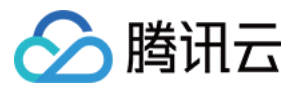

【版权声明】

©2013-2024 腾讯云版权所有

本文档著作权归腾讯云单独所有,未经腾讯云事先书面许可,任何主体不得以任何形式复制、修改、抄袭、传播全部或部分本文档内容。

【商标声明】

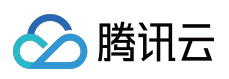

及其它腾讯云服务相关的商标均为腾讯云计算(北京)有限责任公司及其关联公司所有。本文档涉及的第三方主体的商标,依法由权利人所有。

【服务声明】

本文档意在向客户介绍腾讯云全部或部分产品、服务的当时的整体概况,部分产品、服务的内容可能有所调整。您 所购买的腾讯云产品、服务的种类、服务标准等应由您与腾讯云之间的商业合同约定,除非双方另有约定,否则, 腾讯云对本文档内容不做任何明示或模式的承诺或保证。

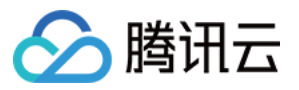

## 文档目录

购买指南 计费概述 购买方式

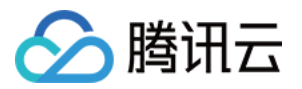

# 购买指南 计费概述

最近更新时间:2022-05-09 13:18:41

弹性网卡供用户免费使用,更多私有网络产品价格信息,请参阅私有网络价格总览。

#### 说明:

如果弹性网卡绑定了弹性公网 IP,则在解绑弹性公网 IP 后,会收取弹性公网 IP 资源费;如确定不再使用弹性公网 IP,请及时将其释放,释放后不再收取 IP 资源费。

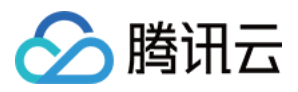

### 购买方式

最近更新时间:2020-06-16 15:08:41

您可通过腾讯云官方网站进行弹性网卡的购买。 下面将为您介绍在官网购买弹性网卡的具体操作。

1. 登录 弹性网卡控制台。

2. 选择地区和私有网络,单击+新建。

3. 在弹窗中,输入名称,选择弹性网卡的所属私有网络、子网后,选择分配的内网 IP (可自动分配也可手动填 写),如需添加标签可展开**高级选项**进行添加。

| Create ENI        | >                                                             | < |
|-------------------|---------------------------------------------------------------|---|
| Name              | Please enter the ENI name                                     |   |
| Region            | Guangzhou                                                     |   |
| Network           | vpc-rlkk5rvz (SSS   10.0.0/16)                                |   |
| Subnet            | subnet-o3wq8g0s (0002   10.0.20.0/24 💌                        |   |
| Availability Zone | Guangzhou Zone 4                                              |   |
| Available IPs     | 1/30 IPs (250 IPs available for current subnet)               |   |
| Assign IP         | Primary IP Automatic Assignmen 👻 The system will assign an IP |   |
|                   | Add a secondary IP                                            |   |
|                   | OK Cancel                                                     |   |

4. 单击**确定**即可。